# 資材料小額費用報銷輸入螢幕操作及審核流程說明

總務處事務組,陳植崴,分機5013

|   | 審核流程說明(政府補助款及產學計畫案)                                                                                                    |  |
|---|----------------------------------------------------------------------------------------------------|--|
|   | <ul> <li>一、以政府補助款(如國科會、國衛院、教育部、中研院、中科院等政府機關)<br/>及產學研究計畫案經費自行採購,屬「非合約品項」、「非保管品」且「購<br/>買單項3萬元以內、單張小額單據總金額15萬元以內」之研究用試劑及耗材者,<br/>始龍適用本操作流程報銷,不符合上述條件者請以MIS系統開立請購單辦理。</li> </ul> |  |
|   | 二、所謂保管品,係指金額未達1萬元,能獨立運作且有一定耐用年限之器材,<br>如.記憶存裝置(硬碟、隨身碟、SD記憶卡)、電腦周邊器材(電源供應器、充電<br>變壓器、轉接頭、傳輸線材屬耗材)、額溫槍、桌椅、電扇、照明燈具(燈泡、<br>燈管屬耗材)等。                                                |  |
|   | 【注意!!!】保管品種類繁多難以全部列舉,故如有判定問題,敬請優先洽詢<br>總務處陳植崴先生(分機5013)確認。                                                                                                    |  |
|   | ▶ 三、需檢附文件(皆須印出紙本核簽):                                                                                                    |  |
|   | 1.資材類小額報銷黏貼單+Check List                                                                                                    |  |
|   | 2.廠商發票(請黏貼在第一頁黏貼單上)                                                                                                    |  |
| / | 3.產品照片                                                                                                    |  |
|   | 4.產品型錄、報價單(非必要文件,但請儘量檢附)                                                                                                    |  |
|   | 四、呈送流程:                                                                                                    |  |
|   | 經辦→計畫主持人→總務處請購專人→會計室                                                                                                    |  |

## 合約材料查詢

## 1.合約品項查詢 路徑:資材管理/材料編號編審電腦作業/材料編號及品名規格查詢

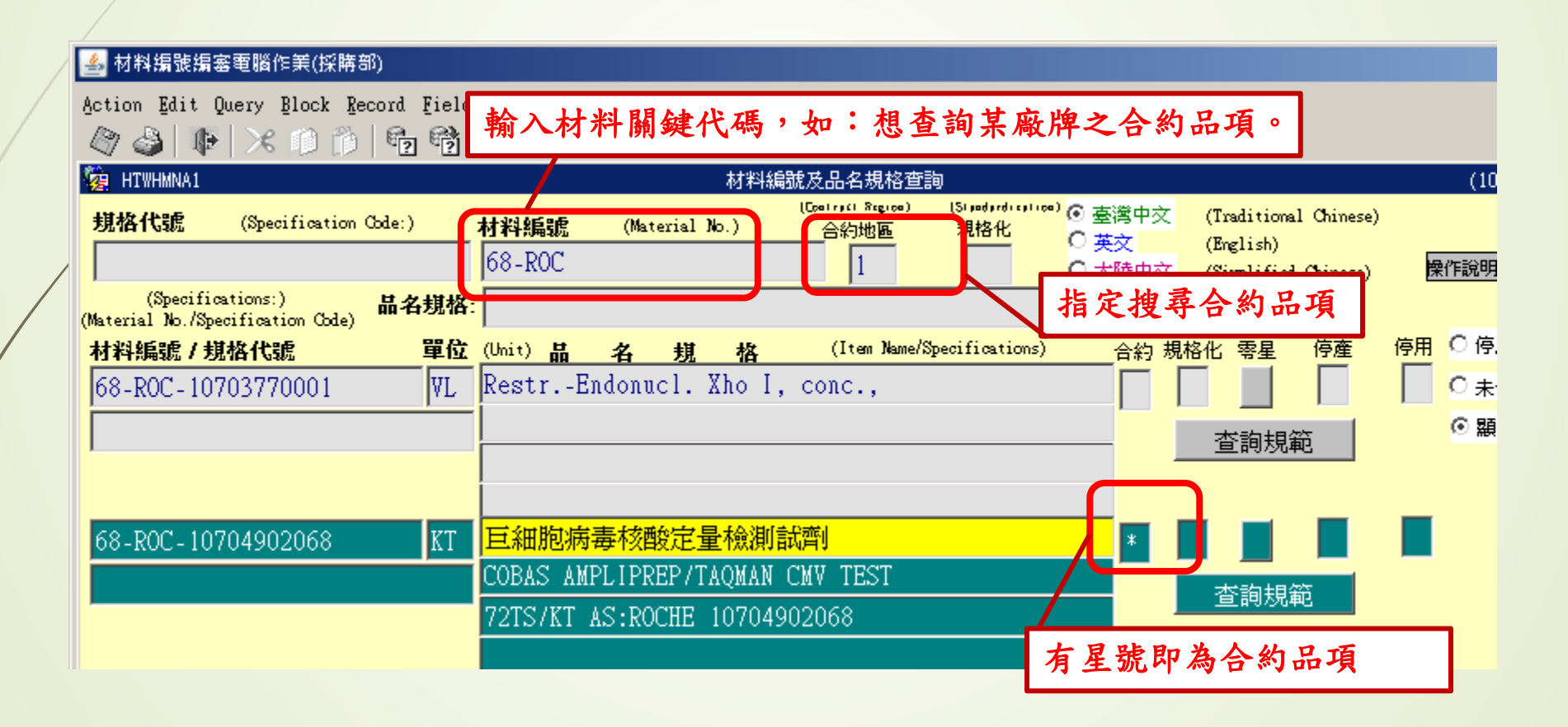

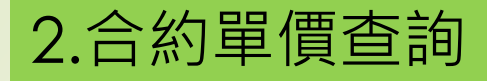

路徑1:資材管理/採購管理電腦作業/資材共通作業/請購作業 輔助資訊查詢系統

路徑2:資材管理/非常備材料請購管理電腦作業/資料查詢/請 購作業輔助資訊查詢系統

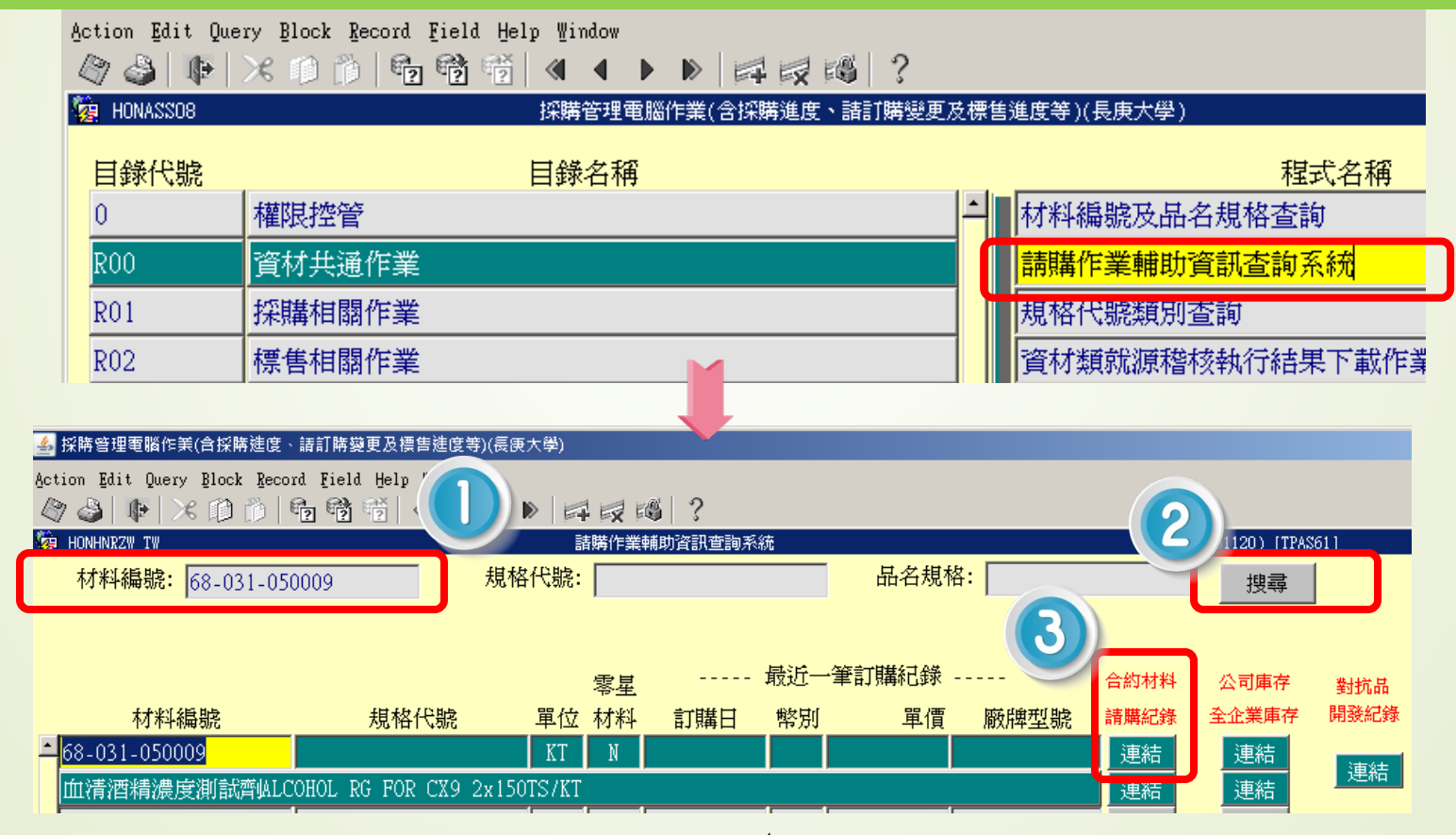

4

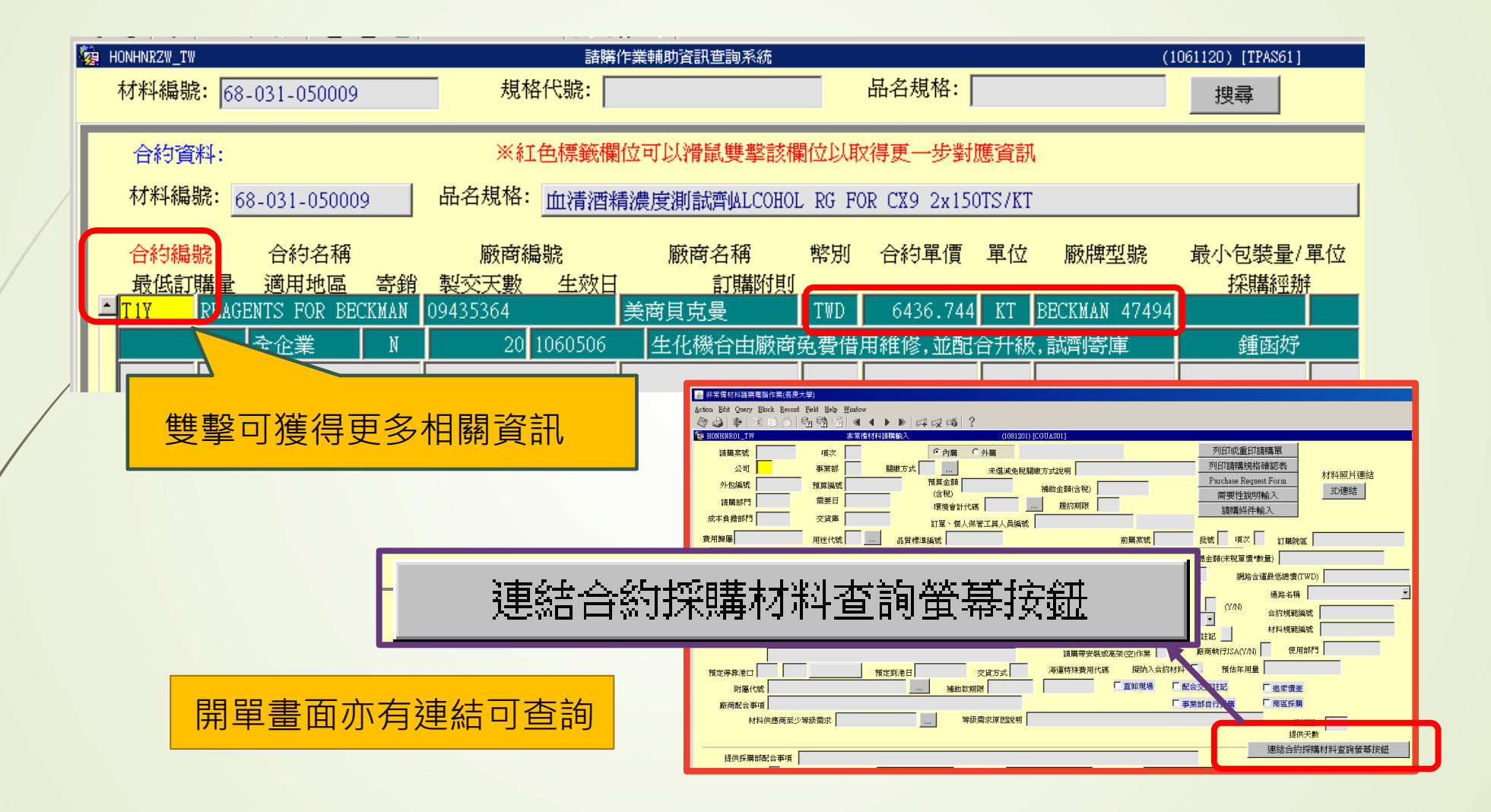

## 審核流程說明(非政府補助款)

一、使用非政府補助款經費(如.CMRP、BMRP、校內U開頭研究計畫等) 採購, 原則應於MIS系統之「非常備材料請電腦購作業」螢幕開立請購單辦理,惟如因 特殊情形需自行採購,且單張小額單據購買總金額未超過3萬元者,始能適用本 操作流程報銷。

【注意!!!】CMRP、BMRP 經費核銷額度上限,另以長庚醫院院方現行規定為準。

- 二、需檢附文件(皆須印出紙本核簽):
  - 1.資材類小額報銷黏貼單+Check List
  - 2. 廠商發票(請黏貼在第一頁黏貼單上)
  - 3.產品照片
  - 4.產品型錄、報價單(非必要文件,但請儘量檢附)

### ▶ <u>三、</u>呈送流程:

1.2萬元以下:

經辦(計畫主持人)→二級主管→總務處請購專人→會計室

2.2萬元(含)以上:

經辦(計畫主持人)→二級主管→一級主管→總務處請購專人→會計室

## 審核流程說明(校內部門經費)

- 一、使用校內部門經費採購,原則應於MIS系統之「非常備材料請電腦購作業」 螢幕開立請購單辦理,惟如因特殊情形需自行採購,且<u>單張小額單據購買總金額</u> 未超過3萬元者,始能適用本操作流程報銷。
- 二、需檢附文件(皆須印出紙本核簽):
  - 1.資材類小額報銷黏貼單+Check List
  - 2. 廠商發票(請黏貼在第一頁黏貼單上)
  - 3.產品照片
- ▶ 三、呈送流程:
  - 1.兩萬元以下:
  - 經辦→二級主管→總務處請購專人→會計室
  - 2.兩萬元(含)以上:
  - 經辦→二級主管→一級主管→總務處請購專人→會計室

## 資材料小額費用報銷輸入螢幕操作

路徑:

#### MIS系統---資材管理---非常備材料請購電腦作業---資料輸入---資材類小額材料費用報銷輸入

| 4   | Oracle Fusion Middleware Forms        | Services                                   | 🍰 非常備材料請         | <b>青電腦作業(長庚大學)</b>                                                                                                    |          |                        |               |
|-----|---------------------------------------|--------------------------------------------|------------------|----------------------------------------------------------------------------------------------------|----------|------------------------|---------------|
| Act | ion Edit Query Block Record Fie       | eld Help Window                            | Action Edit Quer | y <u>Block Record Field Help W</u> indow                                                                                                    |          |                        |               |
| 4   | ) 🖞 🗊 🛠 1 🏘 1 🍪 (                     | ₽ ₽ 1 1 1 1 1 1 1 1 1 1 1 1 1 1 1 1 1 1    |                  | ※◎◎ ७७७  <b>4 4 ▶ ▶</b>  루灵腾 ?                                                                                                    |          |                        |               |
| -   | 台塑企業ERP電腦作業登入 (NULL-                  | CGUAS1) (20231024) [CGURS01A] [CGUAS12C01] | HONASSO8         | 非常備材料諸購電腦作業(長庚大學)                                                                                                    |          | (20231024) [CGUAS01]   |               |
|     | 機能別                                   | 制度名稱                                       | 目錄代號             | 目錄名稱                                                                                                    |          | 程式名稱                   | 程式代號          |
| 1   | 人事管理                                  | 採購管理電腦作業(含採購進度、請訂購變更)                      |                  | 權限控管                                                                                                    | <b>-</b> | 材料編號測驗查詢               | HONHNRV2_TW   |
| (   | 1 務管理                                 | 存量管制作業                                     | 01               | 資料輸入                                                                                                    |          | 棧板請購部門常用規格條件查詢         | HONHPLTG_TW   |
|     | <u> </u>                              | 材料倉儲管理作業(含內購材料付款審核作業)                      | 02               | 資料查詢                                                                                                    |          | 棧板請購部門常用規格輸入           | HONHPLTC-O    |
|     | 資材管理                                  | 非常備材料請購電腦作業                                | 03               | 資料建檔                                                                                                    |          | <u> </u>               | HONHPLTD_TW   |
| ł   | 工程管理                                  | 非常備材料請購電腦作業                                | 04               | 資料覆核                                                                                                    |          | <b>接板掃圖資料輸</b> 入       | HONHNTO5_PL   |
|     | 資訊管理                                  | 零星材料請領作業                                   | 07               | 報表列印                                                                                                    |          | 表板掃圖資料檢視與列印            | HONHNTO7_PL   |
|     | 保食管理                                  | 材料編號編番電腦作業                                 | 08               | 政府補助款請購作業                                                                                                    |          | 資材類小額材料費用報銷輸入          | HONHLGA1      |
|     | 女 倒 哀 官 埋 🦷                           | 打子影叫 <b>台約</b> 請款查核                        | 12               | 減免稅申辦電腦作業                                                                                                    |          | 非常備材料請購輸人              | HONHNRO1_TW   |
|     | 况吧官注                                  |                                            |                  |                                                                                                    |          | 停用材料編號解鎖輸入             | HONHNRSM_TW   |
|     | · · · · · · · · · · · · · · · · · · · |                                            |                  |                                                                                                    |          | 圖書介購資料輸入               | HONHLIB1_TW   |
|     |                                       |                                            |                  |                                                                                                    |          | 圖書介購資料確認               | HONHLIB2_TW   |
| Ŧ   |                                       |                                            |                  |                                                                                                    |          | 圖書介購EXCEL資料轉檔輸入        | H0NHLIB3_TW   |
|     |                                       |                                            |                  |                                                                                                    |          | 圖書訂購輸入                 | HONHLIB4_TW   |
|     | 登入帳號 D000017607                       | 7 姓名 陳植歲 2                                 |                  |                                                                                                    | Ţ        | 大樓管理處代全企業採購料品需求申請上傳作業  | HONHNRDL      |
|     | [作業權限申請]                              | 作業帳號                                       |                  |                                                                                                    |          | 長庚大學圖書薦購資料訂購轉檔輸入       | H0NHLIB5_TW   |
|     |                                       | 確定                                         | 通                | 告 操作碼切換                                                                                                    |          | 三校合約試劑及耗材請購輸入(政府補助款專用) | HONHNRQ3_TW - |
|     | [众告重項] 撞設「FPP                         | 雷腦作業個人空田項目輸入, 勞算,可將不受伸!                    |                  |                                                                                                    |          |                        |               |
|     | 的「ERP雷                                | 腦作業香油及設定,中建檔。                              | 公司=IID 事         | 業部=0 廠區=K1 廠處=D* 部門=0520 操作代碼=D000017607                                                                                                    |          |                        |               |
|     |                                       |                                            | 20.0 0014        | NAME THAT I THAT TO THE TO THE |          |                        |               |

|                                                                                                    | 系統介面輸入                                                                                                    | 操作說明                                                                         |                                | 1.請依序輸入「<br>UD)、「經辦部<br>「受款人」(如:                                                                                   | 公司」 (本校代號<br>門」(填單人部門<br>欲填非職員ID者                                                                         | 虎為<br>]代號)<br>,員工                                                                                                    |
|----------------------------------------------------------------------------------------------------|----------------------------------------------------------------------------------------------------|------------------------------------------------------------------------------|--------------------------------|----------------------------------------------------------------------------------------------------|----------------------------------------------------------------------------------------------------|----------------------------------------------------------------------------------------------------|
| <ul> <li>▲ction Edit Query Block Record Field Help Window</li> <li>▲ction Edit Query Block Record Field Help Window</li> <li>●</li> <li>●&lt;</li></ul> | ▶ ▶   尋 録 1 [3]                                                                                                    | CGUASO1]<br>料是否具合約,有合約者,須遵<br>料者,違者予以退件並減發效獎<br>件者(如·登發費田),不得以木作<br>員工轉存: 。是 | 循一般請購購<br>以茲警惕。<br>業報銷。<br>• 否 | 「「「「「「「「「「」」」」。 「「「」」」。 「「」」」。 「「」」」。 「「「」」」。 「「「」」」。 「「「」」」。 「「」」」。 「「」」」。 「「」」」。 「「」」」。 「「」」、二」 「」」、二」 「」」、二」、二」 | )。<br>材料名稱」、「<br>罩「報銷類別」為<br>「通路類型」;<br>[體」或「虛擬」<br>(填單人部門代<br>要代號分類詳見;<br>(發票號碼)。<br>三聯式及電子發)<br>聯式發票請輸入 | <ul><li>材 剥 請 。</li><li>就 新 新</li><li>が 新</li><li>新</li><li>が 新</li><li>が 新</li><li></li><li></li></ul> <li></li> <li></li> <li><li></li><li></li><li><li></li><li><li></li><li><li></li><li><li></li><li><li></li><li><li></li><li><li></li><li><li></li><li><li></li><li><li></li><li><li></li><li><li></li><li><li></li><li><li></li><li><li></li><li><li></li><li><li><li></li><li><li></li></li></li></li></li></li></li></li></li></li></li></li></li></li></li></li></li></li></li></li></li> |
| <ul> <li>買受人: 02612701</li> <li>材料石棉・ 胎牛血清 廠牌: THERMO</li> <li>2 材料用途(屬急用材料須一併<br/>報銷類別: 1.急用小額報銷</li> <li>通路類型: 1.實體</li> </ul>                                                                                                    | 長庚大學         ) 貨號: ABC123 100G/BT         試明急用原因):       國科會計畫實驗購入         」       請購案號:         通路廠商:       通路廠商: | 、耗材:胎牛血清一批。                                                                  |                                | 收據請輸入「Y<br>(5)「憑證廠商」<br>(6)「金額」(輸)<br>(7)「相關號碼」<br>4.資料輸入完成<br>檔」並點選「列<br>PDF檔核簽。                                  | ,」)。<br>(廠商統編)。<br>人含稅價)。<br>欄位輸入計畫第<br>無誤後,即可按<br>印單據黏貼單」                                                | S號。<br>「存<br>產生」                                                                                                    |
| 3       成本部門 摘要 環境代碼         0520       W2         XXXX       567                                                                                                    | 憑證編號     憑證別     憑證       8910     A     12345678                                                                  | 登廠商 金額<br>25000                                                              | 税額                             | (不含稅) N*                                                                                                    | 相關號碼<br>RPDON1234A                                                                                        | •                                                                                                    |

## 資材小額報銷黏貼單-摘要代號種類

- 1.政府補助款(如.國科會、國衛院、教育部、中研院等政府機關經費)及產學合作研究計畫案經費:輸入「W2」。
- ▶ 2.長庚醫院C\*RP計畫款:輸入「W3」。
- ► 3.計畫相對補助款T或BMRP : 輸入「W4」。
- ▶ 4.校內Q開頭案號經費結餘款:輸入「W5」。
- ▶ 5.校內計畫案經費U\*RP : 輸入「W6」。
- ► 6.校外計畫本校配合款:輸入「W7」。
- ▶ 7.校內部門經費: 輸入「YY」。

## 表單核簽示意圖1-1(政府補助款經費)

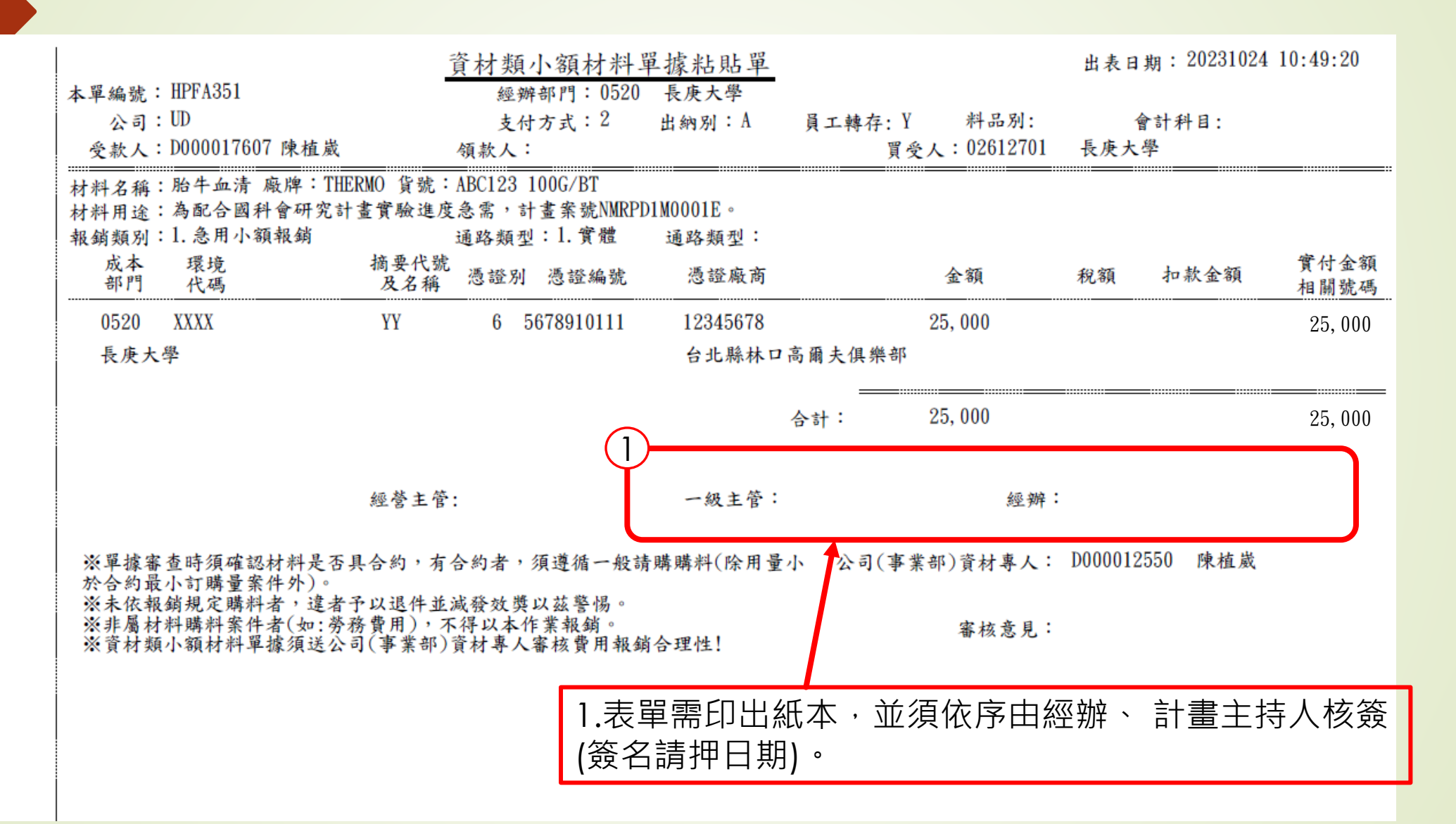

表單核簽示意圖1-2 (政府補助款經費)

|    | (        | 2         |           | 急」            | 急用小額材料Check List                                                                                     |      |  |  |  |
|----|----------|-----------|-----------|---------------|----------------------------------------------------------------------------------------------------|------|--|--|--|
| 項次 | 作業部門     | 經辦<br>查核欄 | 主管<br>查核欄 | 公司審核專人<br>查核欄 | 查核內容                                                                                                 | 備註說明 |  |  |  |
| 1  | 用料部門     |           | ,         | —             | 料品購買到貨後,應清點數量及確認品質規格無誤。<br>買錯或有瑕疵時,應於期限內辦理退貨,不應再辦理費用報銷。                                              |      |  |  |  |
| 2  | 用料<br>部門 |           |           |               | 確認是否為合約材料:<br>□是 , 合約最小訂購量單位:<br>合約無法符合需求之說明:                                                        |      |  |  |  |
| 3  | 用料<br>部門 |           |           |               | 问 「「門購買同一項材料,因單項購買金額大於管制上限者,不得以拆單<br>或拆項方式購買及報銷,應改以非常備作業開單。                                          |      |  |  |  |
| 4  | 用料<br>部門 |           |           |               | 確認購買材料是否符合制度規定之適用範圍:台幣3,000元(含)以下且屬<br>急用者,開放由用料部門自行購買【屬以簽呈或報告呈准案件,依簽准金<br>額上限及核決權限規定報銷,並檢附核准簽呈或報告】。 |      |  |  |  |
| 5  | 用料<br>部門 |           |           |               | 確認[資材小額材料單據黏貼單]上之[報銷類別]選擇是否正確;材料名稱、<br>材料用途輸入是否完整及正確。                                                |      |  |  |  |
| 6  | 用料<br>部門 |           |           |               | 報銷相關單據檢附:單據黏貼單、發票憑證、Check List、材料圖片。                                                                 |      |  |  |  |
|    |          | 公司(事業部)   | 審核專人:     |               | 一級主管: 經辨:                                                                                            |      |  |  |  |

2.經辦與主管查核欄需 全部勾選確認。

3.非合約材料一律請勾選「否」。

4.須依序由經辦、計畫 主持人核簽(請務必押 日期)。

## 表單核簽示意圖2-1(非政府補助款經費)

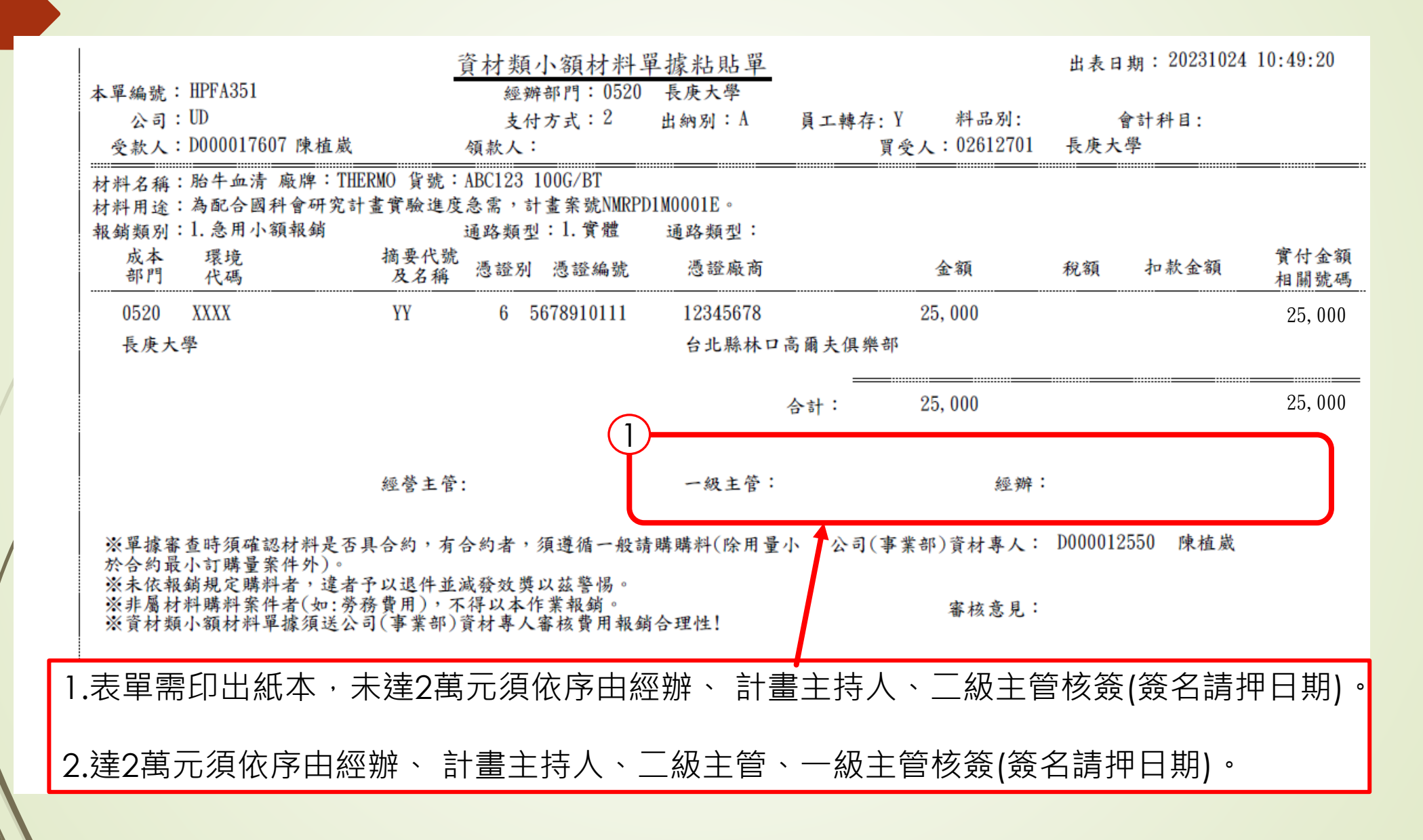

## 表單核簽示意圖2-2 (非政府補助款經費)

|    |          |                       |           |               |                                                                                                    |      | 1.經辦與主管查核欄需全部勾選<br>確認。            |
|----|----------|-----------------------|-----------|---------------|----------------------------------------------------------------------------------------------------|------|-----------------------------------|
|    |          | 2                     |           | 急」            | 用小額材料Check List                                                                                      |      | 2.非合約材料者一律請勾選                     |
| 項次 | 作業部門     | 經 <del>辦</del><br>查核欄 | 主管<br>查核欄 | ⋧司審核專人<br>査核欄 | 查核內容                                                                                                 | 備註說明 |                                   |
| 1  | 用料部門     |                       |           | —             | 料品購買到貨後,應清點數量及確認品質規格無誤。<br>買錯或有瑕疵時,應於期限內辦理退貨,不應再辦理費用報銷。                                              |      | 3.未達2萬元須依序由經辦、計<br>書主持人、一級主管核簽(請押 |
| 2  | 用料部門     |                       |           |               | 確認是否為合約材料:<br>□是,合約最小訂購量單位:<br>合約無法符合需求之說明:                                                          |      | ┃                                 |
| 3  | 用料部門     |                       |           |               | 內 · · · · 門購買同一項材料,因單項購買金額大於管制上限者,不得以拆單<br>或拆項方式購買及報銷,應改以非常備作業開單。                                    |      | 4.達2萬元須依序由經辦、計畫                   |
| 4  | 用料部門     |                       |           |               | 確認購買材料是否符合制度規定之適用範圍:台幣3,000元(含)以下且屬<br>急用者,開放由用料部門自行購買【屬以簽呈或報告呈准案件,依簽准金<br>額上限及核決權限規定報銷,並檢附核准簽呈或報告】。 |      | │ 王疛八、級王管、一級王管核<br>│ 簽(簽名請押日期)。   |
| 5  | 用料部門     |                       |           |               | 確認[資材小額材料單據黏貼單]上之[報銷類別]選擇是否正確;材料名稱、<br>材料用途輸入是否完整及正確。                                                |      |                                   |
| 6  | 用料<br>部門 |                       |           |               | 報銷相關單據檢附:單據黏貼單、發票憑證、Check List、材料圖片。                                                                 |      |                                   |
|    |          | 公司(事業部)               | 審核專人:     |               | 一級主管: 經辨:                                                                                            |      |                                   |

表單核簽示意圖3-1(校內部門經費)

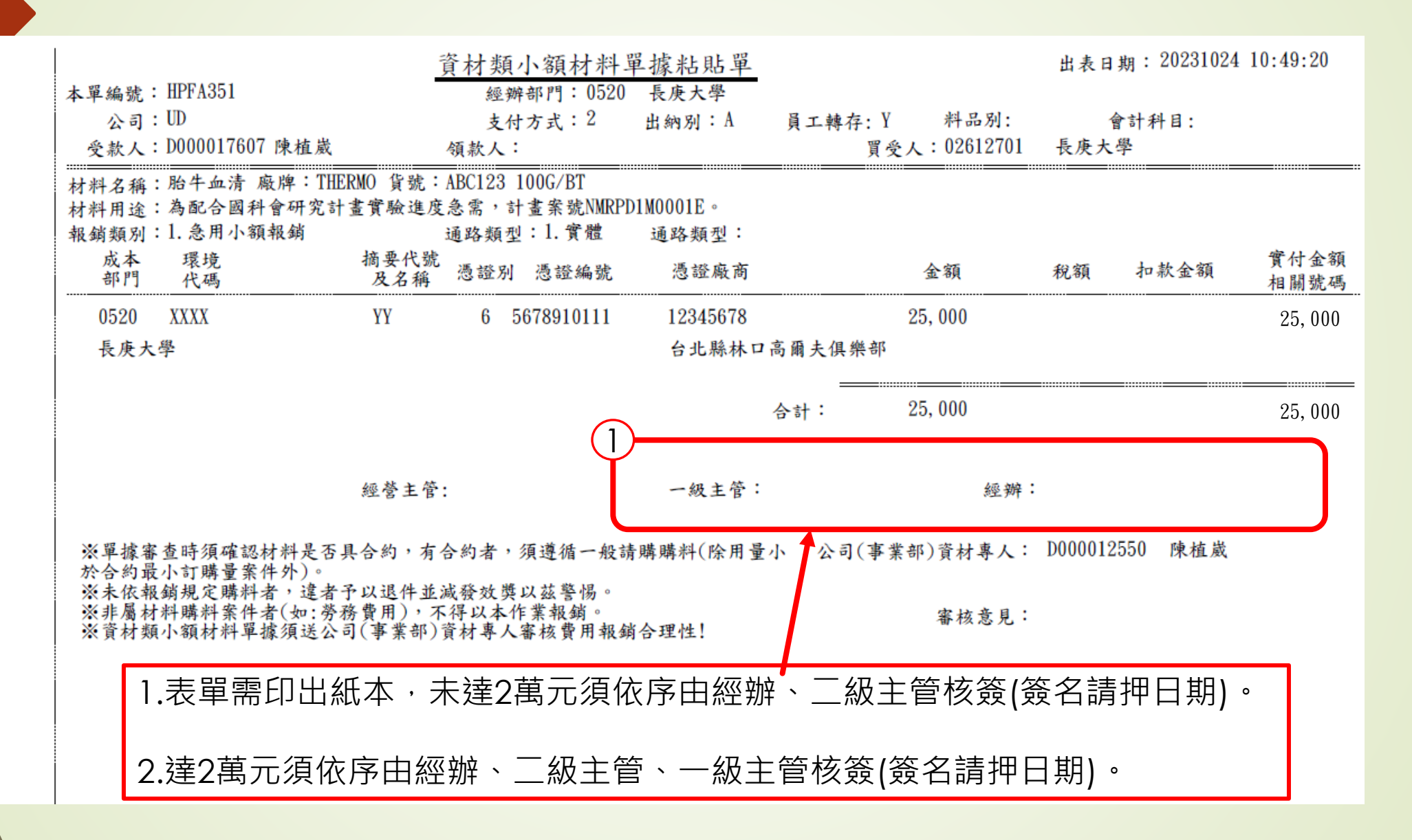

# 表單核簽示意圖3-2 (校內部門經費)

.經辦與主管查核欄需全部

**勿**跸確認。

|    |          |           |           |               |                                                                                                    |      | りた。唯言の                          |
|----|----------|-----------|-----------|---------------|----------------------------------------------------------------------------------------------------|------|---------------------------------|
|    | (        | 2         |           | 急             | 用小額材料Check List                                                                                      |      | 2.非合約材料者一律請勾選                   |
| 項次 | 作業部門     | 經辦<br>查核欄 | 主管<br>查核欄 | 公司審核專人<br>查核欄 | 查核內容                                                                                                 | 備註說明 |                                 |
| 1  | 用料部門     |           |           |               | 料品購買到貨後,應清點數量及確認品質規格無誤。<br>買錯或有瑕疵時,應於期限內辦理退貨,不應再辦理費用報銷。                                              |      | 3.未達2萬元須依序由經辦·<br>一級主管核簽(請押日期)。 |
| 2  | 用料部門     |           |           |               | 確認是否為合約材料:<br>□是,合約最小訂購量單位:<br>合約無法符合需求之說明:                                                          |      | ▲ 達2 萆 元 須 依 反 中 忽 钟 、          |
| 3  | 用料部門     |           |           |               | 內 邮門購買同一項材料,因單項購買金額大於管制上限者,不得以拆單<br>或拆項方式購買及報銷,應改以非常備作業開單。                                           |      | 二級主管、一級主管核簽                     |
| 4  | 用料<br>部門 |           |           |               | 確認購買材料是否符合制度規定之適用範圍:台幣3,000元(含)以下且屬<br>急用者,開放由用料部門自行購買【屬以簽呈或報告呈准案件,依簽准金<br>額上限及核決權限規定報銷,並檢附核准簽呈或報告】。 |      | (贫名請押日期)。                       |
| 5  | 用料<br>部門 |           |           |               | 確認[資材小額材料單據黏貼單]上之[報銷類別]選擇是否正確;材料名稱、<br>材料用途輸入是否完整及正確。                                                |      |                                 |
| 6  | 用料<br>部門 |           |           |               | 報銷相關單據檢附:單據黏貼單、發票憑證、Check List、材料圖片。                                                                 |      |                                 |
|    |          | 公司(事業部)   | 審核專人:     |               | 一級主管: 經辦:                                                                                            |      |                                 |
|    |          |           |           |               |                                                                                                    |      |                                 |

## 以上說明...謝謝!!

- -、如有系統介面操作上有任何疑問,請洽:
   1.總務處-陳植崴先生(分機5013),
   2.總管理處資材管理組-吳沛熹先生(分機400#5365)
- 二、表單核簽相關問題,請洽總務處-陳植崴先生(分機5013)